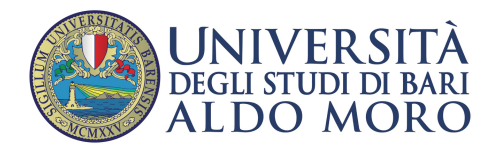

Centro Servizi Informatici

## **Configurazione email UniBa su client Mail per Mac**

Aprire il client Mail e cliccare sul menu contestuale in alto a destra "Mail", quindi su "Aggiungi account"

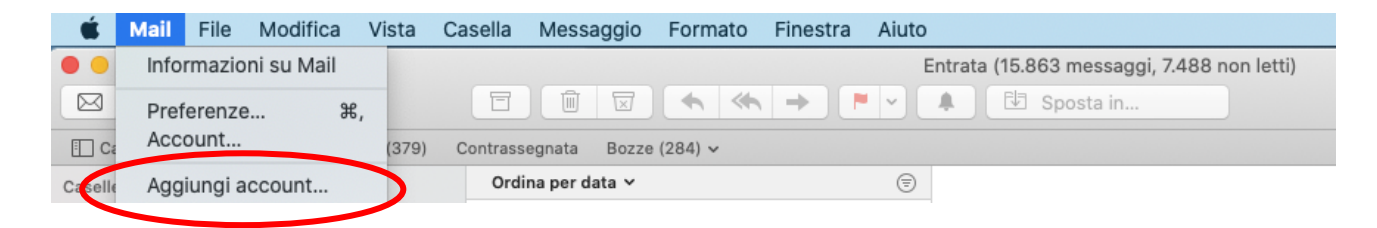

Selezionare "Altro account Mail...", cliccare su "Continua"

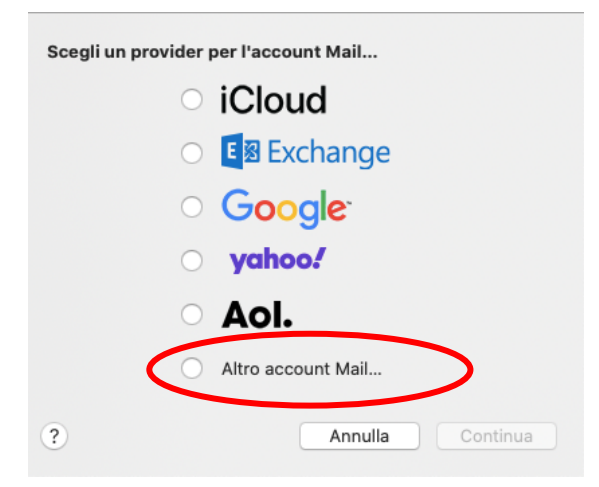

Nella schermata "Aggiungi un account Mail" specificare nel campo "Nome" i propri dati (identifica il mittente nell'invio dell'email), il proprio indirizzo email UniBa e la relativa password. Cliccare su "Accedi"

| <b>O</b> Aggiungi u<br>Per iniziare, inserisc | <b>in account Mail</b><br>i le seguenti informazioni: |  |
|-----------------------------------------------|-------------------------------------------------------|--|
| Nome:                                         | Nome Cognome - Uniba                                  |  |
| Indirizzo e-mail:                             | nome.cognome@uniba.it                                 |  |
| Password:                                     | •••••                                                 |  |
| Annulla                                       | Indietro Accedi                                       |  |

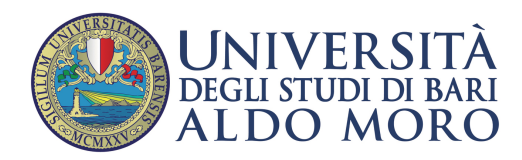

## Selezionare il protocollo IMAP o POP

| Indirizzo e-mail:                                      | nome.cognome@uniba.it |
|--------------------------------------------------------|-----------------------|
| Nome utente:                                           | Automatico            |
| Password:                                              | •••••                 |
| Tipo di accoun <b>x</b><br>Server di posta in entrata. | POP                   |
| Server posta in uscita:                                | smtp.uniba.it         |
| Impossibile verificare account                         | o password.           |
| Annulla                                                | Indietro Accedi       |

## Inserire i parametri di configurazione dei server di posta in entrata e posta in uscita

| Tipo di account:            | IMAP ᅌ        |
|-----------------------------|---------------|
| Server di posta in entrata: | mail.uniba.it |
| Server posta in uscita:     | smtp.uniba.it |

## Cliccare su Fine

| Seleziona le app che vi | uoi utilizzare con l'account: |
|-------------------------|-------------------------------|
| 🔽 💽 Mail                |                               |
| Note                    |                               |
| Annulla                 | Indietro Fine                 |